## TATA CARA PENGISI FORMULIR DI APLIKASI PPDB DI SMPN 1 TIGARAKSA

1. Masuk ke link : https://ppdb.smpnegeri1tigaraksa.sch.id/

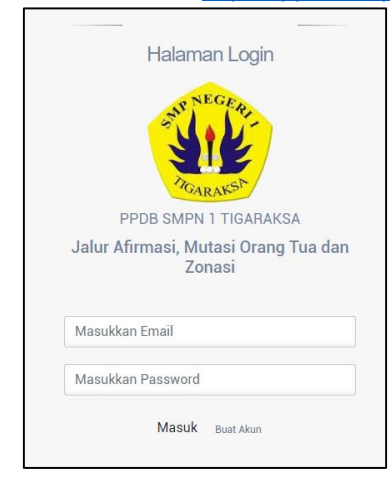

2. Lakukan Registrasi akun dengan email aktif

|   | Buat Akun                                     |
|---|-----------------------------------------------|
|   | RUNE GER.                                     |
|   | PPDB SMPN 1 TIGARAKSA                         |
| J | alur Afirmasi, Mutasi Orang Tua dan<br>Zonasi |
| N | Vasukkan Nama Lengkap                         |
| N | Masukkan Email                                |
| F | Password                                      |
| k | Konfirmasi Password                           |
|   | Buat Akun                                     |

3. Setelah registrasi, silahkan klik aktivasi pada link yang dikirim ke email saudara. Jika email tidak ada di menu utama silahkan lihat di menu **spam.** 

| R M | Terjadwal<br>Semua Email                                                                                                    | PPDB SMPN 1 TIGARAKSA aplikasigelobal@gmail.com lewat smpnegeri1tigaraksa.sch.id Sen, 20 Jun 19.20 (4 hari yang lalu) | ☆ ♠ | : |  |  |  |
|-----|----------------------------------------------------------------------------------------------------|----------------------------------------------------------------------------------------------------|-----|---|--|--|--|
| 0   | Spam 35                                                                                                    |                                                                                                    |     | - |  |  |  |
| Î   | Sampah                                                                                                    | Berhati-hatilah dengan pesan ini                                                                                      |     |   |  |  |  |
| •   | Kerjaan Gmail tidak dapat memverifikasi bahwa pesan tersebut benar-benar berasal dari gmail.com. Hindari mengklik link, mendownload lampiran, atau membalas dengan informasi pribadi. |                                                                                                    |     |   |  |  |  |
| Mee | •t                                                                                                    | Laporkan phising                                                                                                    | (   | 0 |  |  |  |
|     | Rapat baru                                                                                                    |                                                                                                    |     |   |  |  |  |
|     | Gabung ke rapat                                                                                                    | Silahkan Klik Link Berikut Ini Untuk Aktivasi : <u>Aktivasi Akun PPDB</u>                                             |     |   |  |  |  |
| Han | gout<br>Mustofa 4                                                                                                    | 🔸 Balas 💵 Teruskan                                                                                                    |     |   |  |  |  |

4. Setelah melakukan aktivasi silahkan login dengan email dan password yang telah anda buat.

|                             | SELAMAT DA    | TANG CALON                                  | PESERTA DI             | DIK               |
|-----------------------------|---------------|---------------------------------------------|------------------------|-------------------|
| ISI FORMULIR<br>PENDAFTARAN | EDIT FORMULIR | Q<br>DATA PRIBADI<br>CALON PESERTA<br>DIDIK | CETAK<br>FORMULIR PPDB | INFORMASI<br>PPDB |
| KELUAR<br>APLIKASI PPDB     |               |                                             |                        |                   |

5. Isi Form Pendaftaran dan cek NISN anda apakah sesuai dengan data dapodik jika sudah terisi semua silahkan simpan

|                 |                                       | FORMUL    | IR PENDA | FTARAN SMPN 1 TIG | GARAKSA                |           | _  |  |  |
|-----------------|---------------------------------------|-----------|----------|-------------------|------------------------|-----------|----|--|--|
|                 | Data Pribadi Calon Peserta Didik Baru |           |          |                   | B. Data Orang Tua/Wali |           |    |  |  |
| Nama Lengkap *  |                                       |           |          | Email *           |                        |           |    |  |  |
| Jenis Kelamin * | Pilih                                 |           | ~        | Nama •            |                        |           |    |  |  |
| Tempat Lahir *  |                                       |           |          | No.KTP *          |                        |           |    |  |  |
| Tanggal Lahir * | dd/mm/yyyy                            |           |          | No Telepon *      |                        |           |    |  |  |
| NISN *          |                                       | Cek NISN  |          | Pekerjaan *       |                        |           |    |  |  |
| Alamat *        |                                       | RT        | RW       | Alamat *          |                        | RT        | RW |  |  |
|                 | Kecamatan                             | Kelurahan |          |                   | Kecamatan              | Kelurahan |    |  |  |
| Nomor Telepon * |                                       |           |          |                   | Simpan Data            |           |    |  |  |
| Asal Sekolah *  | Pilih                                 |           | ~        |                   |                        |           |    |  |  |
| Sekolah Lainnya |                                       |           |          |                   |                        |           |    |  |  |

6. Pilih Jalur yang anda inginkan (sesuai dengan kondisi dan keadaan Calon Peserta Didik Baru)

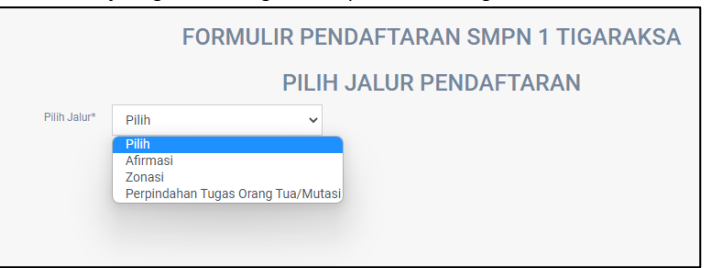

 Untuk jalur Afirmasi dan Mutasi Orang Tua silahkan mengupload berkas yang sudah dipersiapkan. Afirmasi

|              | FORM                    | IULIR PEN | DAFTARAN            | SMPN 1                       | TIGARA            | KSA           |  |
|--------------|-------------------------|-----------|---------------------|------------------------------|-------------------|---------------|--|
|              | PILIH JALUR PENDAFTARAN |           |                     |                              |                   |               |  |
| Pilih Jalur* | Afirmasi                | ~         | Pilih Kartu Sosial* | Pilih                        | ~                 |               |  |
|              |                         |           | Upload File         | Pilih file                   |                   | Browse        |  |
|              |                         |           |                     | Hanya diperkenank<br>dan pdf | an format foto ya | itu jpg, jpeg |  |
|              |                         |           |                     | Simpan                       |                   |               |  |
|              |                         |           |                     |                              |                   |               |  |

Perpindahan Tugas Orangtua/Mutasi

|                         | FORMULIR PE                   | NDAFTARAN            | SMPN 1 TIGARA                                                 | <b>K</b> SA            |  |  |
|-------------------------|-------------------------------|----------------------|---------------------------------------------------------------|------------------------|--|--|
| PILIH JALUR PENDAFTARAN |                               |                      |                                                               |                        |  |  |
| Pilih Jalur*            | Perpindahan Tugas Orang Tu: 🗸 | Pekerjaan Orang Tua* |                                                               |                        |  |  |
|                         |                               | Upload File          | Pilih file<br>Hanya diperkenankan format foto yait<br>dan pdf | Browse<br>tu jpg, jpeg |  |  |
|                         |                               |                      | Simpan                                                        |                        |  |  |

8. Khusus Jalur Zonasi silahkan arahkan Point Koordinat anda ke Lokasi Rumah anda (Titik Koordinat "lokasi anda" dapat digeser), Lalu klik Hitung dan simpan.

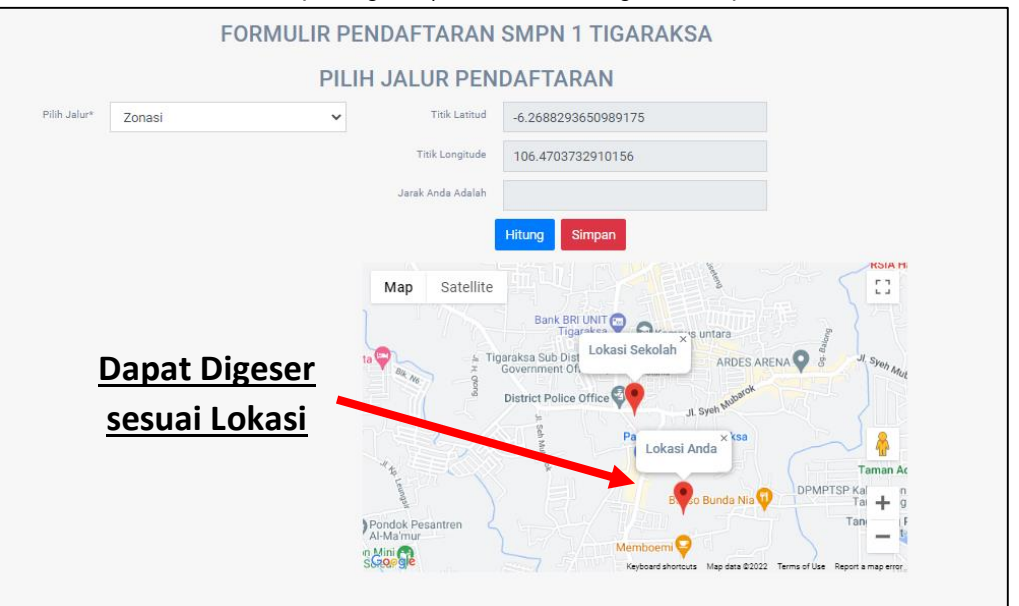

9. Jika ada kesalahan silahkan edit pada menu edit. Jika sudah silahkan cetak tanda bukti pendaftaran yang berbentuk pdf.

|                         |         | 1 / 1   - 100% +   🕃 🔊                   |  |
|-------------------------|---------|------------------------------------------|--|
| BUKT                    | I PENI  | DAFTARAN ONLINE PESERTA DIDIK BARU       |  |
| UPT SMP N               | NEGE    | RI 1 TIGARAKSA TAHUN PELAJARAN 2022/2023 |  |
| A. Data Pribadi Calon I | Peserta | Didik                                    |  |
| No. Formulir            | :       | SMP1TGR32210001                          |  |
| Nama                    | :       |                                          |  |
| Jenis Kelamin           | :       |                                          |  |
| Tempat & Tgl Lahir      | :       |                                          |  |
| INISIN<br>Alemet        | :       |                                          |  |
| No. Telepon             |         |                                          |  |
| Asal Sekolah            |         | SD Negeri 2 Tigaraksa                    |  |
| Nama Sekolah            | :       | 55 Hogen 2 Heataksa                      |  |
|                         |         |                                          |  |
| B. Data Orang Tua/Wa    | li      |                                          |  |

10. Anda telah selesai mendaftar, silahkan bawa bukti pendaftaran ketika verifikasi.